## مراحل انجام انتخاب واحد اينترنتي

۱- ابتدا به سایت آموزشکده به آدرس <u>Http://d-rasht.tvu.ac.ir</u> مراجعه نمایید.
۲- فایسل اکسسل برنامسه کلاسسی نیمسسال دوم ۹۶ – ۹۵ را از سسایت مسذکور دانلسود نمسوده و توجسه داشسته باشسید <u>چنانچه درسمی را از گروه الف اخذ نمایید و چنانچه درسمی را از گروه الف اخذ نمایید و چنانچه درسمی را از گروه با نتخاب نمایید باید سایر درس ها را نیز از گروه الف اخذ نمایید و چنانچه درسمی را از گروه با نتخاب نمایید باید سایر درس ها را نیز از گروه الف اخذ نمایید و چنانچه درسمی را از گروه با نتخاب نمایید و باید تمام دروس را از گروه با خذ نمایید. در غیر اینصورت در ادامه کار انتخاب واحد خسود با مشکل مواجه می گردید.
۳- به جدول زمانبندی انتخاب واحد موجود در سایت توجه نمایید. (<u>بر اساس ترم ورود متفاوت می باشد.</u>)
۴- مطابق جدول زمانبندی از تساریخ ۲/۹/۱/۱ بس سانه آموزشسی نداد به آدرس REG.TVU.AC.IR مراجعه نمایید.
۹۵ مطابق جدول زمانبندی از تساریخ ۲/۹/۱/۱ بسان آموزشیی نداد به آدرس REG.TVU.AC.IR مراجعه نمایید.
۹۵ مطابق جدول زمانبندی از تساریخ دود از تساریخ واحد انجام شده یک نسخه چاپ تهیه نمایید.
۹۵ مراجعه نمایید.
۹۵ مراجعه نمایید.
۹۵ مراجعه نمایید.
۹۵ مراجعه نمایید.
۹۵ مراجعه نمایید.
۹۵ مراجعه نمایید.
۹۵ مرسید مراجعه نمایید.
۹۵ مراجعه نمایید.
۹۵ مراجعه نمایید.
۹۵ مراجعه نمایید.
۹۵ مراجعه نمایید.
۹۵ مراجعه نماید.
۹۵ مراجعه نمایید.
۹۵ مراجعه نماید.
۹۵ مراجعه نمایید.
</u>

و شروع کلاس های نیمسال دوم ۹۶ ـ ۹۵ از شنبه مورخ ۹۵/۱۱/۹ می باشد .